# Scheduling and Referrals -Referral Rejected

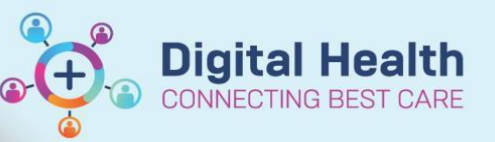

#### Digital Health Quick Reference Guide

### This Quick Reference Guide will explain how to:

Rejected internal and external referrals

## Access the Rejected Referral Worklist

- 1. Open Access Management Office (PMOffice)
- 2. From left hand side Worklist section, click on Referrals Rejected Follow Up

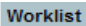

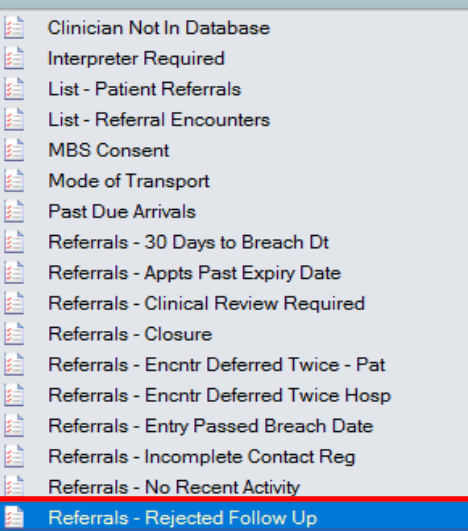

3. Select Specialty, click Move >, and click OK

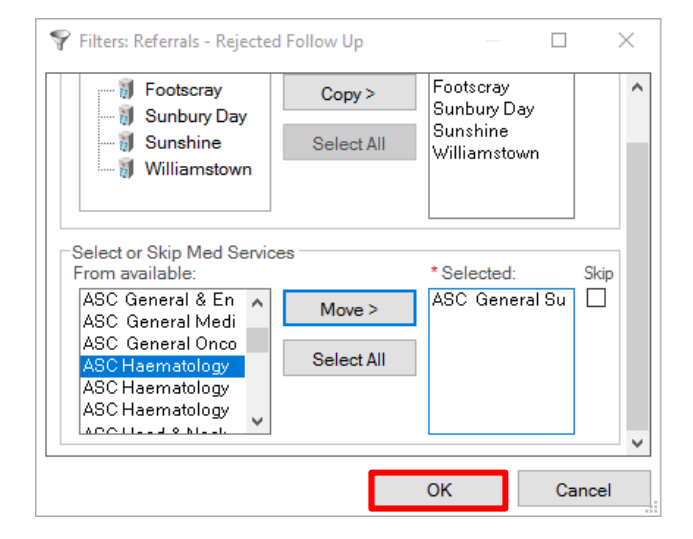

4. Worklist will load with patients whose referrals have been triaged as Rejected

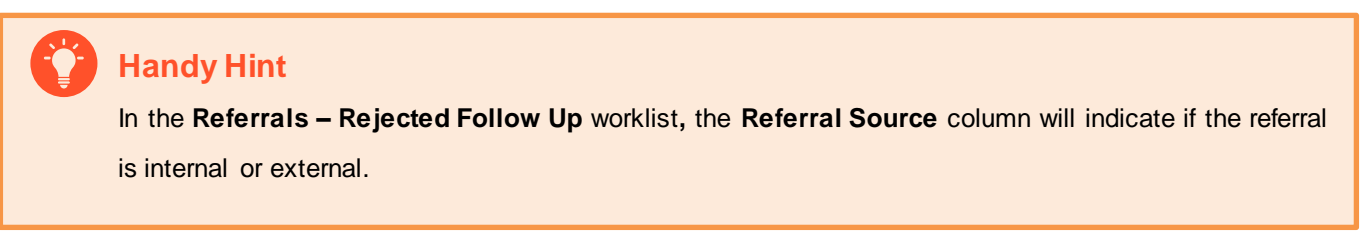

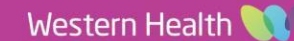

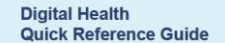

**Digital Health** 

## Method 1: Rejecting an External Referral

Once the worklist loads, locate patients with an external referral and fax referral back to referring clinician, then scan referral to BOSSnet. Continue down to Action the Worklist.

#### Method 2: Rejecting an Internal Referral

Once the worklist loads, locate patients with an internal referral and notify the referring unit via Message Centre.

#### 1. Open PowerChart

2. From the top menu bar, open Message Centre

Message Center

Internal Referral Rejection

- 3. In the Documents tab, select Communicate > Message
- New Message window will appear, fill in the 4. below fields
  - Patient: Add patient •
  - To: Add Medical Service Pool
  - CC: Add Referring Clinician & Head of ٠ Unit
  - Save to Chart is ticked

6.

| 📍 High 🐧 Notify 📓 Message | Journal 💄 Portal Oj | otions Message View | Summary View |           |       |
|---------------------------|---------------------|---------------------|--------------|-----------|-------|
| Patient:                  |                     | 楢                   | Caller:      |           | Calle |
| To*:                      |                     |                     |              |           |       |
| CC:                       |                     |                     | ď            | Provider: |       |

Subject:

5. Change the Subject > Internal Referral Rejection

| In the Massage field fill in the | Message                                  |            |
|----------------------------------|------------------------------------------|------------|
| fields and click Send            | Arial 🗸 10 🗸 🍕 🔍 🖄 🖻 💼 🕱 🖪 😃 🖌 🖶 🗮 🗮 🛶 🕸 | (          |
|                                  | Date of Referral:                        |            |
|                                  | Reason for Referral:                     |            |
|                                  | Referred to Speciality:                  |            |
|                                  | Reason for Rejection:                    |            |
|                                  |                                          |            |
|                                  |                                          |            |
|                                  |                                          |            |
|                                  |                                          |            |
|                                  |                                          |            |
|                                  |                                          |            |
|                                  |                                          |            |
|                                  |                                          |            |
|                                  |                                          |            |
|                                  |                                          |            |
|                                  |                                          |            |
|                                  |                                          |            |
|                                  | L<br>Actions                             |            |
|                                  | Call me with results                     | Remind on: |
|                                  | Call patient with the results            | Due on:    |
|                                  | Call the pharmacy regarding this med     | Send       |

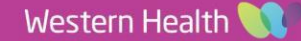

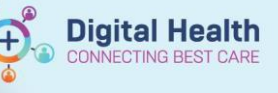

# Action the Worklist

Once Method 1 or 2 have been completed:

- 1. From the Worklist, right click on patient and select Referral WL Removal
- 2. Referral WL Removal conversation will appear, fill in mandatory fields and select OK

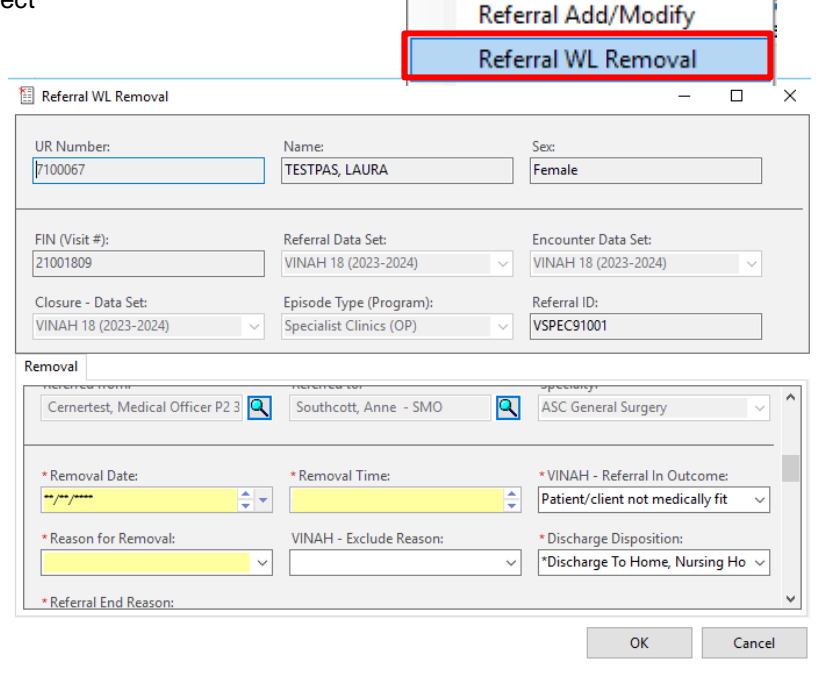

3. Patient drops off the Referrals - Rejected Follow Up worklist

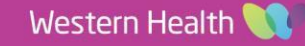